#### Activité devoir avec demande d'enregistrement audio ou vidéo aux élèves directement depuis Moodle

Par exemple :

- Demander une synthèse oral d'un travail qui a été réalisé par l'apprenant
- Demander une synthèse vidéo d'un travail qui a été réalisé par l'apprenant

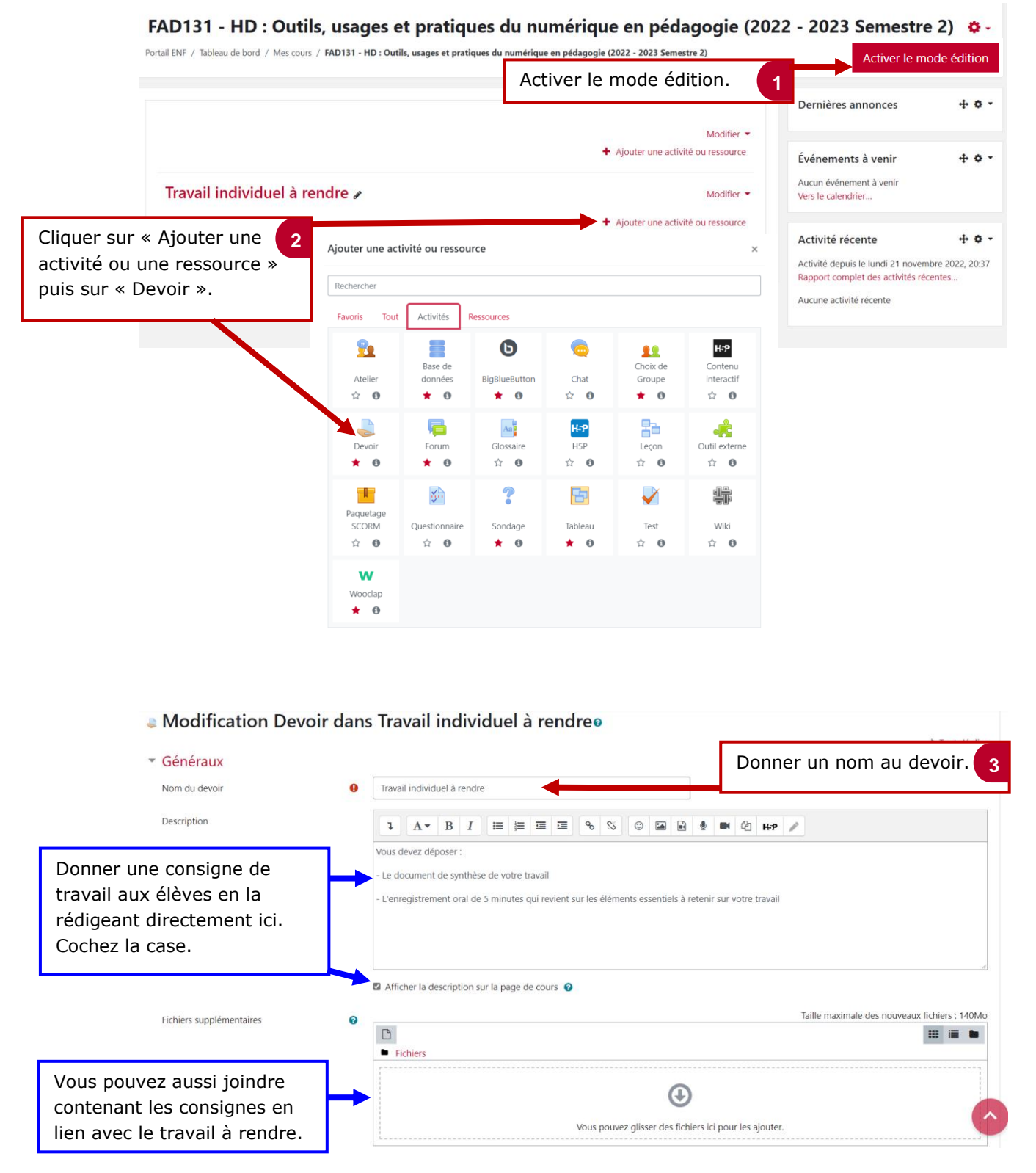

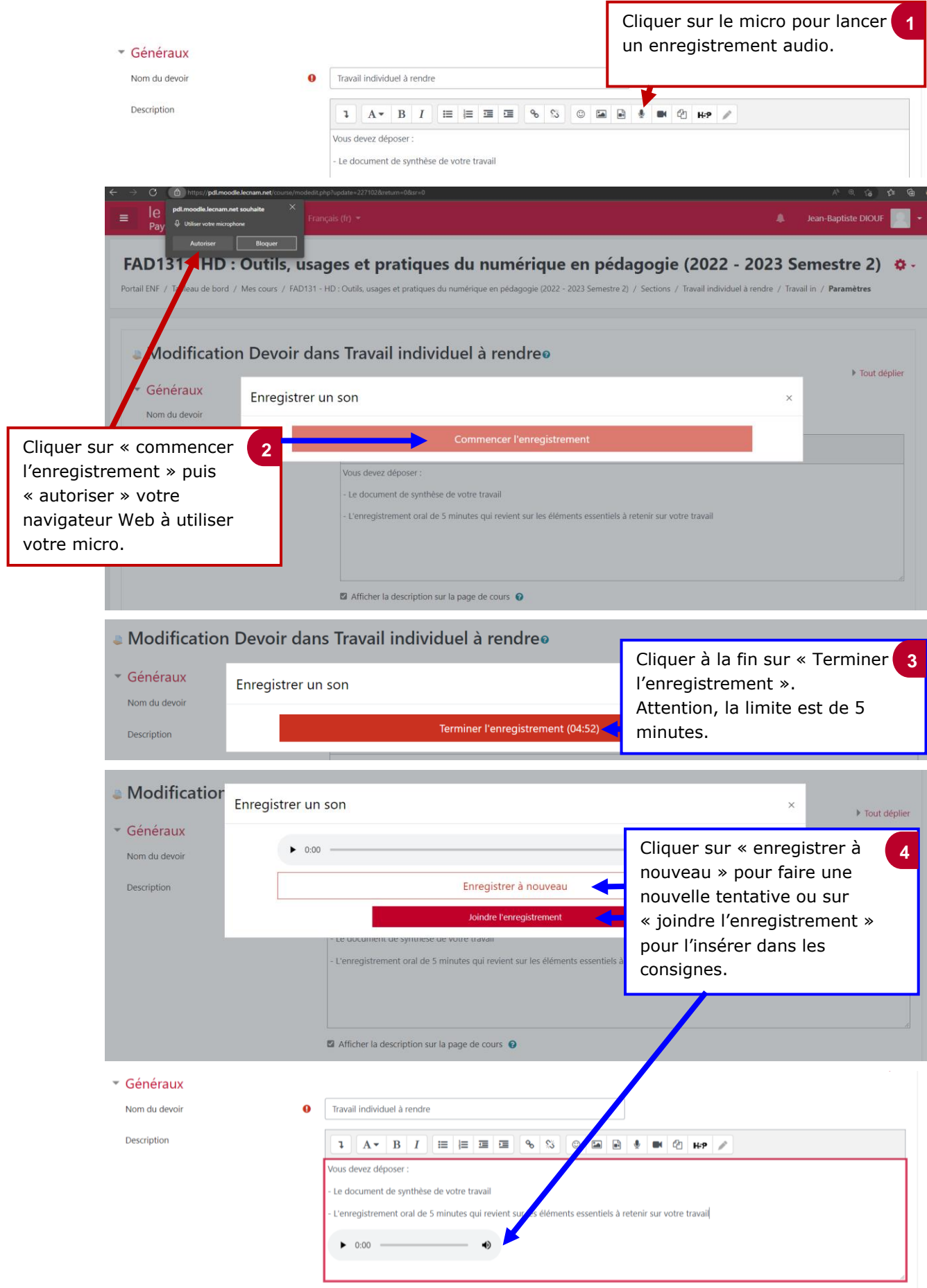

#### 2. Intégrer une consigne vidéo dans l'activité « devoir »

| <ul> <li>Généraux</li> <li>Nom du devoir</li> <li>Description</li> </ul> | 0                                                             | Travail individuel à rendre          1       A • B       I       IIIIIIIIIIIIIIIIIIIIIIIIIIIIIIIIIIII | Cliquer sur la caméra pour<br>lancer un enregistrement<br>vidéo.                                                                                                    | 1  |
|--------------------------------------------------------------------------|---------------------------------------------------------------|----------------------------------------------------------------------------------------------------|----------------------------------------------------------------------------------------------------|----|
| Nom du devoir                                                            | θ                                                             | Travail individuel à rendre                                                                           |                                                                                                    |    |
| Description                                                              | Enregistrer une                                               | vidéo Commencer l'enregistrement                                                                      | X<br>Cliquer « commencer 2<br>l'enregistrement ».                                                                                                    |    |
| ← → C @ https://pdl<br>= le pdl.moodie.leen                              | moodle.lecnam.net/course/modedit.pl<br>am.net souhaite X Fran | np1update=227102&return=0&sr=0<br>çals (fr) ≠                                                         | န A ရ က်ခ က်ခ<br>Jean-Baptiste DIOUF                                                                                                    | •  |
| Modificat<br>Générau (<br>Nom du dever<br>Description                    | Bioquer<br>Enregistrer u                                      | ne vidéo                                                                                              | ×<br>Fout déplier                                                                                                    | er |
| Cliquer sur « autoriser»<br>puis sur « commencer<br>l'enregistrement ».  | 3                                                             |                                                                                                    |                                                                                                    |    |
| Fichiers supplément                                                      | aires                                                         | Commencer l'enregistrement                                                                            | : nouveaux fichiers : 140Mc                                                                                                    | 0  |
| Modification Généraux Nom du devoir Description Fichiers supplémenta     | Enregistrer ur<br>or                                          |                                                                                                    | ×<br>• Tout depler<br>• Tout depler<br>• T | 4  |

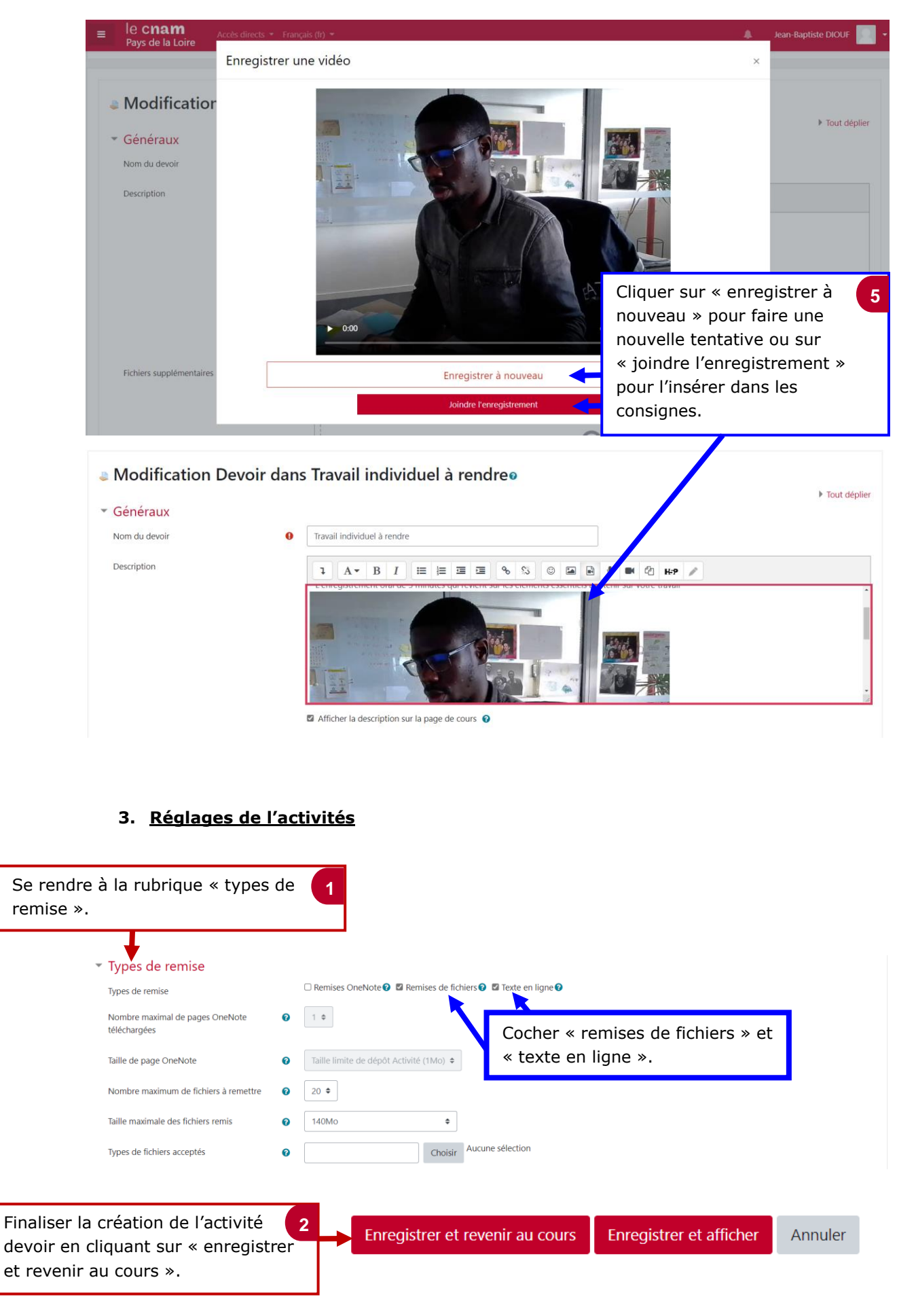